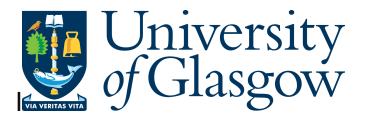

## **AR2 Invoice Payment by Project**

In Agresso there is s specific browser enquiry that allows you to check if Sales Invoices have been paid against a project.

## To open the specific Browser Enquiries:

Select the Reports Tab that can be found depending on how the user's individual menu is set up.

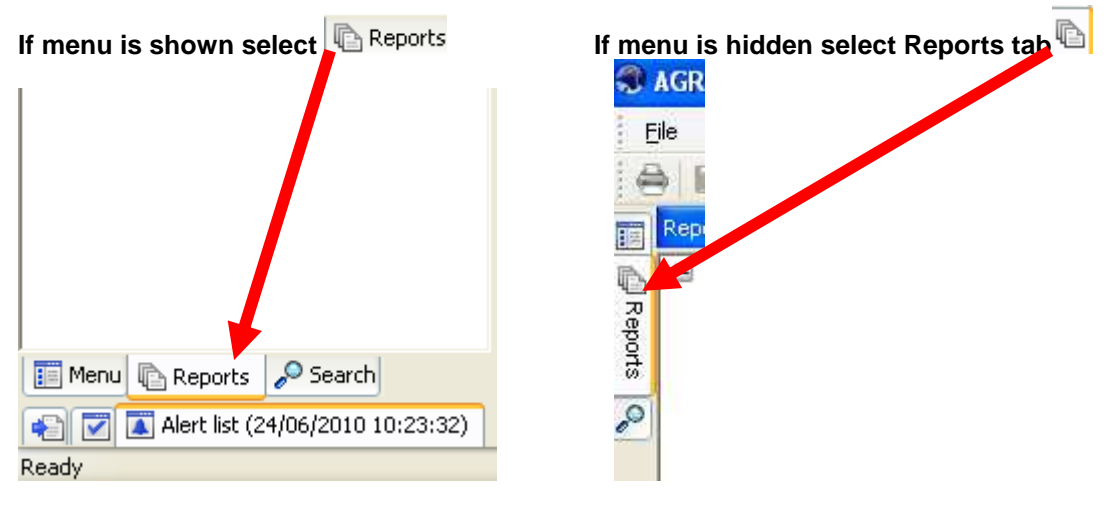

From the reports menu select

Global Reports
 05-Sales Orders
 AR2 Invoice Payment by Project (double-click to open)

1. The following screen will be displayed:

|   | Column name | Туре | From                                  | То | OK     |
|---|-------------|------|---------------------------------------|----|--------|
| 1 | Invoice No  | like | · · · · · · · · · · · · · · · · · · · |    |        |
| 2 | Sales Order | like |                                       |    | Cancel |
| 3 | Project     | like |                                       |    |        |
|   |             |      |                                       |    |        |
|   |             |      |                                       |    |        |
|   |             |      |                                       |    |        |
|   |             |      |                                       |    |        |
|   |             |      |                                       |    |        |
|   |             |      |                                       |    |        |
|   |             |      |                                       |    |        |
|   |             |      |                                       |    |        |
|   |             |      |                                       |    |        |

- 2. Enter either your Sales Invoice Number, Sales Order Number, Project
- 3. The details will of your result will appear:
- NB: If the results screen produces no value, then either:
- (a) The search criteria is inaccurate; e.g. Invoice Number
- (b) There are no results for the particular search

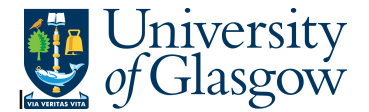

| > | × 1-Setup × 2-SearchC 3-Results |             |                               |             |            |              |            |              |                                    |          |                |                        |         |                |
|---|---------------------------------|-------------|-------------------------------|-------------|------------|--------------|------------|--------------|------------------------------------|----------|----------------|------------------------|---------|----------------|
|   |                                 | Customer Id | Customer Name                 | Sales Order | Invoice No | Invoice Date | Due Date   | Payment Date | Description                        | Currency | Invoice Amount | Status B-unpaid/C-Paid | Project | Project Amount |
|   | 16                              | 02271       | NORTH LANARKSHIRE COUNCIL     | 7032217     | 30299      | 24/04/2012   | 24/05/2012 |              | Tom Bissett North Lank. CPD pack   | GBP      | 800.00         | B                      | 13083   | 800.00         |
|   | 2 6                             | 19678       | DAWN HUNTER                   | 7021293     | 20091      | 21/04/2011   | 21/05/2011 |              | Dawn Hunter Mental Health          | GBP      | 30.00          | B                      | 13083   | 30.00          |
|   | 3 6                             | 00088       | GLASGOW CALEDONIAN UNIVERSITY | 7031945     | 30187      | 18/04/2012   | 18/05/2012 |              | Glasgow Caley. Rent of Moot Cou    | I GBP    | 165.00         | B                      | 13083   | 165.00         |
|   | 4 6                             | 19678       | DAWN HUNTER                   | 7021030     | 19696      | 12/04/2011   | 12/05/2011 |              | Dawn HunterAsylum and Immigrat     | GBP      | 30.00          | B                      | 13083   | 30.00          |
|   | 5 6                             | 23602       | EMC SOLICITORS                | 7032163     | 30247      | 20/04/2012   | 20/05/2012 |              | Sylvia Jakob 15 hours CPD          | GBP      | 250.00         | B                      | 13083   | 250.00         |
|   | 66                              | 19884       | CATHERINE FARRELL             | 7021607     | 20320      | 28/04/2011   | 28/05/2011 |              | Katie Farrell-Asylum and Immigrati | GBP      | 30.00          | B                      | 13083   | 30.00          |
|   | 76                              | 12363       | GILLESPIE MCANDREW            | 7013197     | 12565      | 16/09/2010   | 16/10/2010 | 29/09/2010   | Law Fair Gillespie McAndrew        | GBP      | 117.50         | C                      | 13083   | 100.00         |
|   | 8 6                             | 16899       | SCOTTISH LEGAL AID BOARD      | 7013215     | 12579      | 16/09/2010   | 16/10/2010 | 29/09/2010   | Law Fair SLAB                      | GBP      | 117.50         | C                      | 13083   | 100.00         |
|   | 9 6                             | 16898       | SEMPLE FRASER SERVICES LTD    | 7013217     | 12581      | 16/09/2010   | 16/10/2010 | 29/09/2010   | Law Fair Semple Fraser             | GBP      | 117.50         | C                      | 13083   | 100.00         |

- **4.** These are the descriptions of the fields:
  - 1. CustID Indicates the Customer ID number
  - 2. Customer Name Name of the Customer.
  - 3. Sales Order Sales Order number
  - 4. Invoice No This shows the invoice number.
  - 5. Invioce date This is the date the invoice was originally raised.
  - 6. Due Date This is the date the invoice payment is due.
  - 7. Pay Date This will indicate when an Invoice was paid. If blank no payment has been received
  - **8.** Description Description of transaction
  - **9.** Curr This is the currency of the invoice.
  - **10.** Invoice Amount This is the amount for the invoice.
  - **11.** Status the status of the invoice B- Unpaid/C-Paid
  - **12.** Project The project Number.
  - **13.** Project Amount The amount paid to the project
- 5. To view the Sales Invoice

| Click | once on       | the sel    | ected row t           | hat an invoice is required |     |          |       |       |
|-------|---------------|------------|-----------------------|----------------------------|-----|----------|-------|-------|
| 9     | 7013220 12584 | 16/09/2010 | 16/10/2010 01/10/2010 | Law FAir Stronachs         | GBP | 117.50 C | 13083 | 100.0 |

Select Links on right hand side of the screen

|                            |  | · · · · · · · · · · · · · · · · · · · |   |  |  |
|----------------------------|--|---------------------------------------|---|--|--|
| nge statistical expression |  |                                       |   |  |  |
|                            |  |                                       | Ĩ |  |  |
| mount                      |  | <u>^</u>                              | Ì |  |  |
| 30.00                      |  |                                       |   |  |  |
| 30.00                      |  |                                       | 둜 |  |  |
| 1,000.00                   |  |                                       |   |  |  |

Agresso Enquiries

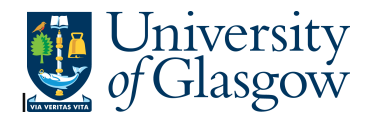

|       | Links  | <b>4</b> |
|-------|--------|----------|
|       | Links  |          |
|       | Clobal | yment I  |
| auirv | Gibbai |          |

Double click on AR1-Invoice Payment enquiry

This will open a new enquiry screen with the order number selected to view the relevant invoice:

| Int | er parameters |      | -       |    |        |
|-----|---------------|------|---------|----|--------|
|     | Column name   | Туре | From    | То | ОК     |
| 1   | OrderNo       | like | 7016161 |    |        |
| 2   | InvoiceNo     | like |         |    | Cancel |

Click OK

6. To view the Sales Invoice click on the Documents Icon

Double Click on Invoice to view Sales Invoice

| PI AR1 Invoice Payment Position PI Document archive                        |       |                                    |                                |           |
|----------------------------------------------------------------------------|-------|------------------------------------|--------------------------------|-----------|
| New document type Document type properties Create new document from templa | ate A | Add existing document Check out Ch | eck in Undo checkout Get refer | ence copy |
| 🖃 🊻 Library: P1 (University of Glasgow)                                    |       | File                               | Description                    | Revision  |
| Customer Id (606685) G. transaction (1255) (1255)                          | b.    | INVOICE FOR CODER: 7001271         | Sales Invoice for 606685,      | 1         |
| EI02 Purchase Invoices                                                     |       |                                    |                                |           |
| E P LG transaction (7001271)                                               |       |                                    |                                |           |
| Requisition Enclosures                                                     |       |                                    |                                |           |

This will show the Sales Invoice sent to the Customer.

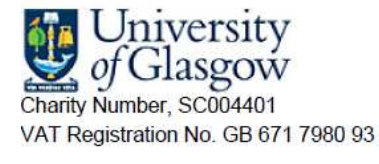

INVOICE

University of Glasgow University Avenue GLASGOW G12 8QQ Enquiries Tel : 0141 330 6509 Fax : 0141 330 3226 Email : Finsalesled@mis.gla.ac.uk

NHS GREATER GLASGOW & CLYDE Payments Department PO Box 7388 GLASGOW G51 9RS

Invoice:<mark>1255</mark> Tax Point Date: <u>31/07/2009</u>